## <u>Setting Up X-Box 360 On The DSL-</u> <u>2760U</u>

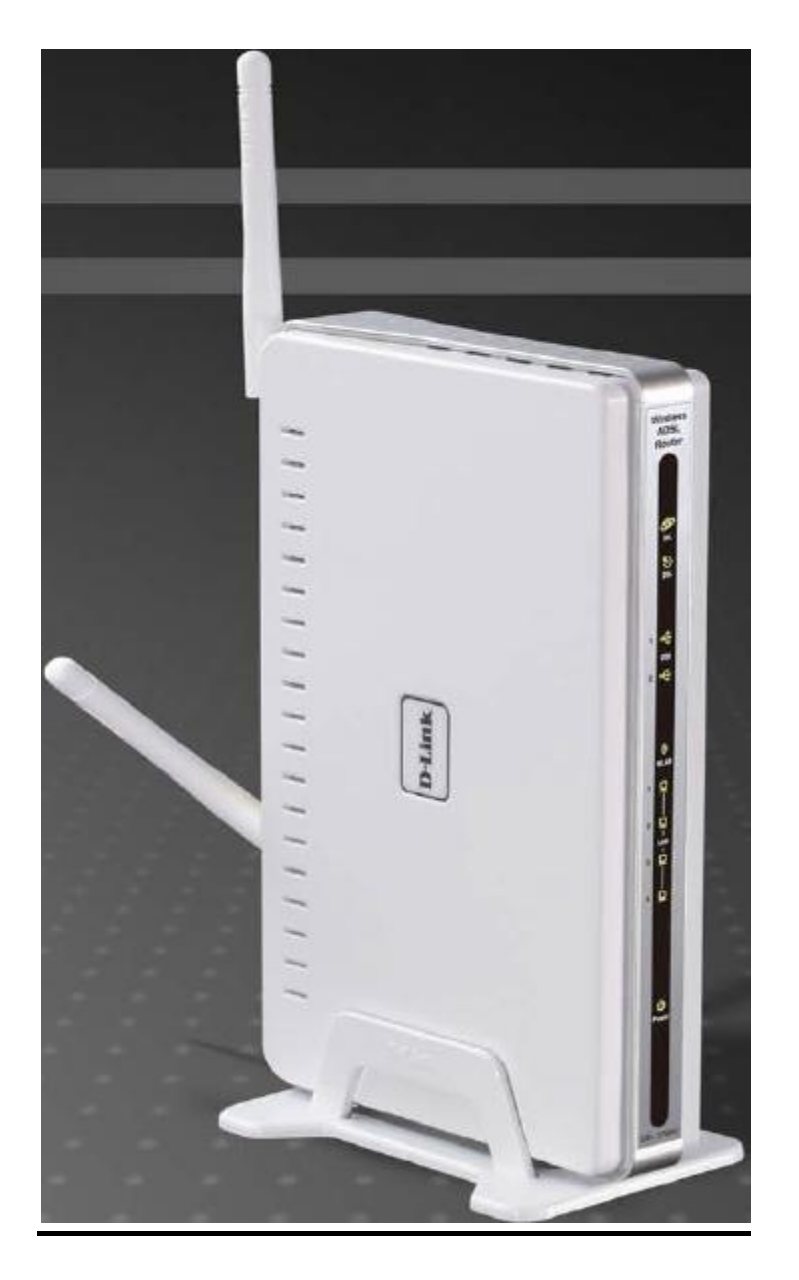

- First make sure your router/modem is setup as a PPPoE connection. This needs to be done to enable the NAT/Virtual server feature. You can download the Internet setup document at <u>ftp://ftp.dlinktech.co.za/dsl2760u/SetupGuides/</u>.
- Go to Advanced Setup and go to UPnP and make sure this is enabled.

## Universal Plug and Play (UPnP) Configuration

UPnP supports zero-configuration networking and automatic discovery for many types of networked devices. When enabled, it allows other devices that support UPnP to dynamically join a network, obtain an IP address, convey its capabilities, and learn about the presence and capabilities of other devices. DHCP and DNS service can also be used if available on the network. UPnP also allows supported devices to leave a network automatically without adverse effects to the device or other devices on the network. UPnP is a protocol supported by diverse networking media including Ethernet, Firewire, phone line, and power line networking.

## **UPnP** Configuration

To enable UPnP for any available connection, tick the Enable or disable UPnP protocol check box and click the **Apply/Save** button.

| Apple/Save |
|------------|
|            |

• Once the Internet setup is complete and UPnP is enabled, go to Advanced Setup, NAT and then Virtual server and ADD the following ports.

## NAT - Virtual Servers

Virtual Server allows you to direct incoming traffic from WAN side (identified by Protocol and External port) to the internal server with private IP address on the LAN side. The Internal port is required only if the external port needs to be converted to a different port number used by the server on the LAN side. The NAT button appears when configuring WAN interface in PPPOE, or IPOA.

| To Add a Virtual Server Rule, click the <b>Add</b> button. | NAT Vi                                                | rtual Servers                                               | Setup                                            |                                         |                                                |                                                      |                                                   |                                                    |                                   |
|------------------------------------------------------------|-------------------------------------------------------|-------------------------------------------------------------|--------------------------------------------------|-----------------------------------------|------------------------------------------------|------------------------------------------------------|---------------------------------------------------|----------------------------------------------------|-----------------------------------|
|                                                            | Virtual Sei<br>Internal si<br>to be con<br>configurei | ver alows you<br>erver with priva<br>verted to a diff<br>j. | to direct inco<br>te IP address<br>erent port nu | ning traffic<br>on the LAN<br>mber used | from WAN sid<br>side. The Int<br>by the server | e (identified b<br>ernal port is ra<br>on the LAN si | y Protocol ani<br>aquired only if<br>de. A maximu | d External por<br>the external ;<br>m 32 entries c | t) to the<br>port needs<br>ran be |
|                                                            |                                                       |                                                             |                                                  |                                         | Add Remov                                      | е                                                    |                                                   |                                                    |                                   |
|                                                            | Server<br>Name                                        | External<br>Port Start                                      | External<br>Port End                             | Protocol                                | Internal<br>Port Start                         | Internal<br>Port End                                 | Server IP<br>Address                              | WAN<br>Interface                                   | Remove                            |

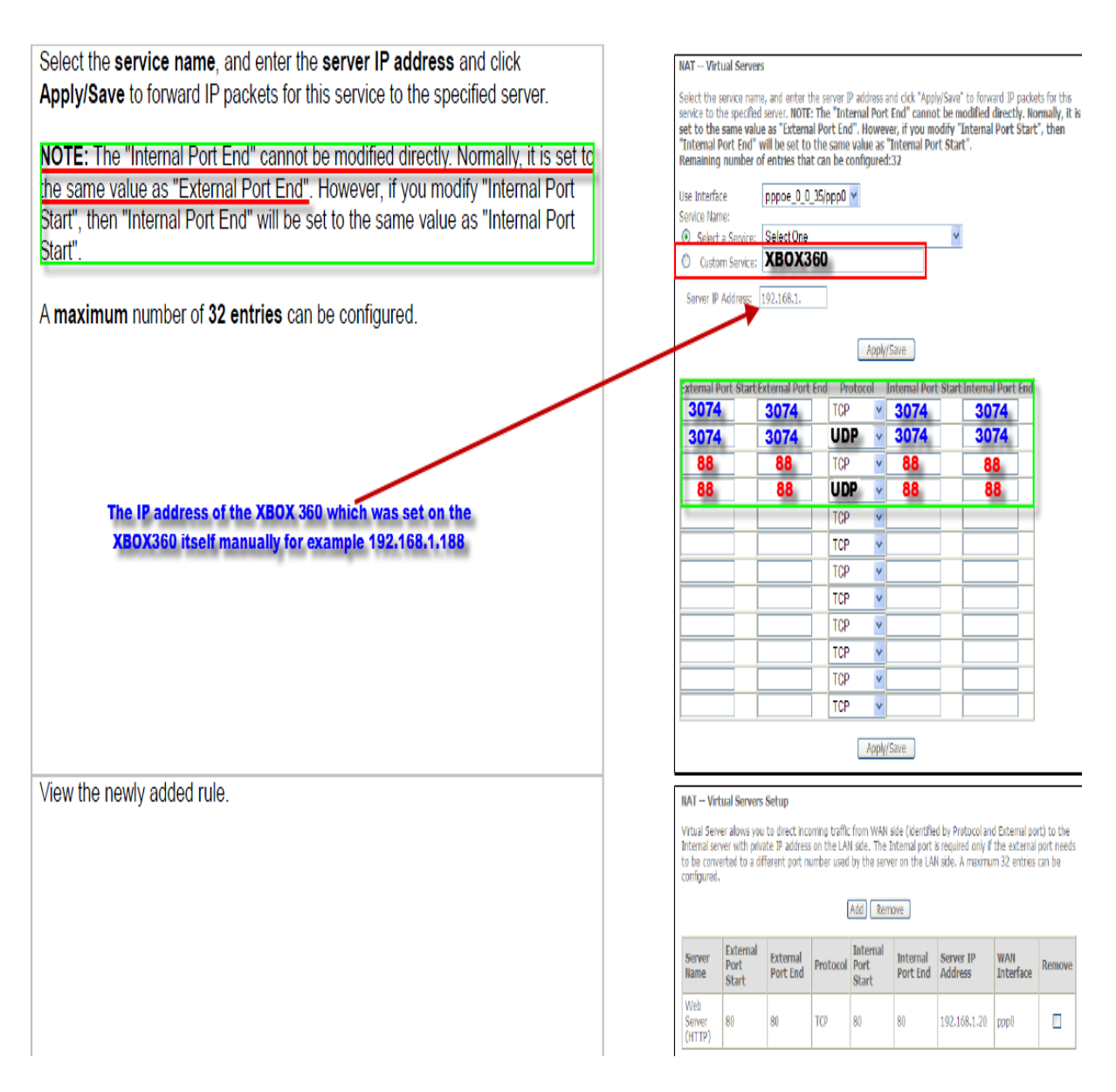

- Select Custom Service and put in XBOX360 for example,
- Servers IP address which will be the IP of the XBOX 360 which was setup manually on the XBOX. For example 192.168.1.188.
- Add ports as shown above and Apply/Save. After you have saved the settings go to management and Reboot the unit to permanently save the settings.
- Configure the XBOX360 and give it a static IP. Turn on your 360 and go to the dashboard. Once you are at the dashboard, go over to the "System" Blade and select "Network Settings".

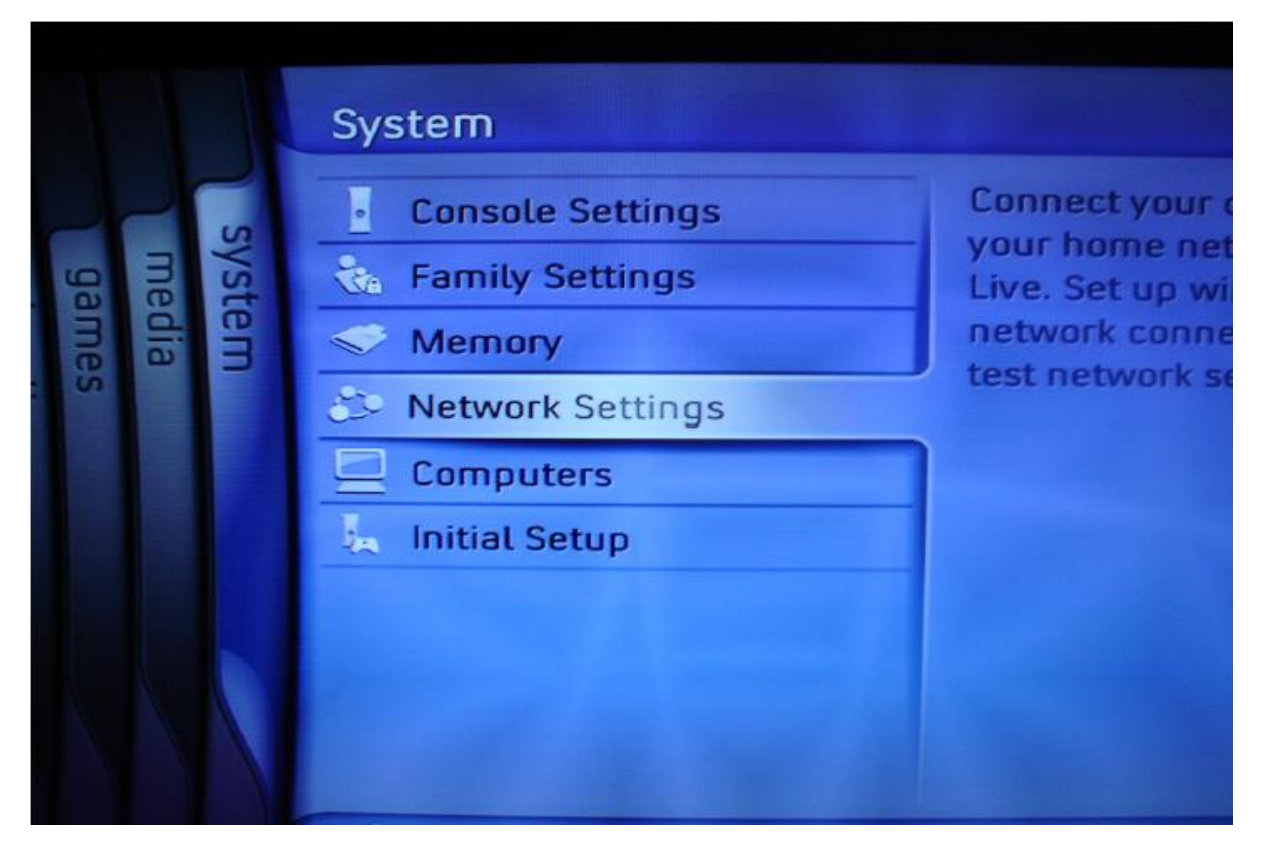

• Under the "Network" Blade, you need to select "Edit Settings".

|     | Network Settings            |              |
|-----|-----------------------------|--------------|
| S   | Test Xbox Live Connection   | Edit your co |
| yst | Test Media Connection       | configurati  |
| em  | Edit Settings               |              |
|     | Windows Connect Now         |              |
|     | Restore to Factory Defaults |              |

• You will now be presented with the basic network settings for your XBOX 360. From here, you need to highlight the first section labelled "IP Settings" and select it.

| Edit Settings                                              |     |
|------------------------------------------------------------|-----|
| Basic Settings                                             | Add |
| IP Settings<br>IP Address<br>Subnet Mask<br>Gateway        |     |
| DNS Settings<br>Primary DNS Server<br>Secondary DNS Server |     |

• From this screen, choose "Manual".

| Manual                           |
|----------------------------------|
| Wanuat                           |
| Manually assign an your console. |
|                                  |
|                                  |

Use the IP address settings depending on your network environment:

- IP Address: 192.168.1.188
- Subnet Mask: 255.255.255.0
- Gateway: 192.168.1.1.
  - 1. After you've entered all the settings, select done, and we'll move on to the DNS settings.
  - 2. After selecting done, you'll be brought back to the basic settings menu. From here, you need to highlight the "DNS Settings" section and select it. Please use the settings below.
  - 3. Primary DNS server: 192.168.1.1, Secondary DNS server: 4.2.2.2
  - 4. Select "done" when you finish.

| Basic Settings       | Additional Settings |
|----------------------|---------------------|
| P Settings           | Manua               |
| IP Address           | 192.168.1.188       |
| Subnet Mask          | 255.255.255.        |
| Gateway              | 192.168.1.1         |
| DNS Settings         | Manua               |
| Primary DNS Server   | 192.168.1.1         |
| Secondary DNS Server | 4.2.2.2             |
| Wireless Mode        | Not set             |
|                      |                     |
| Network Type         |                     |
| winetess security    |                     |
| Network              | Link • Act •        |
| 0                    | Back 😑              |
| 8                    | Back 📵<br>Select 🔦  |